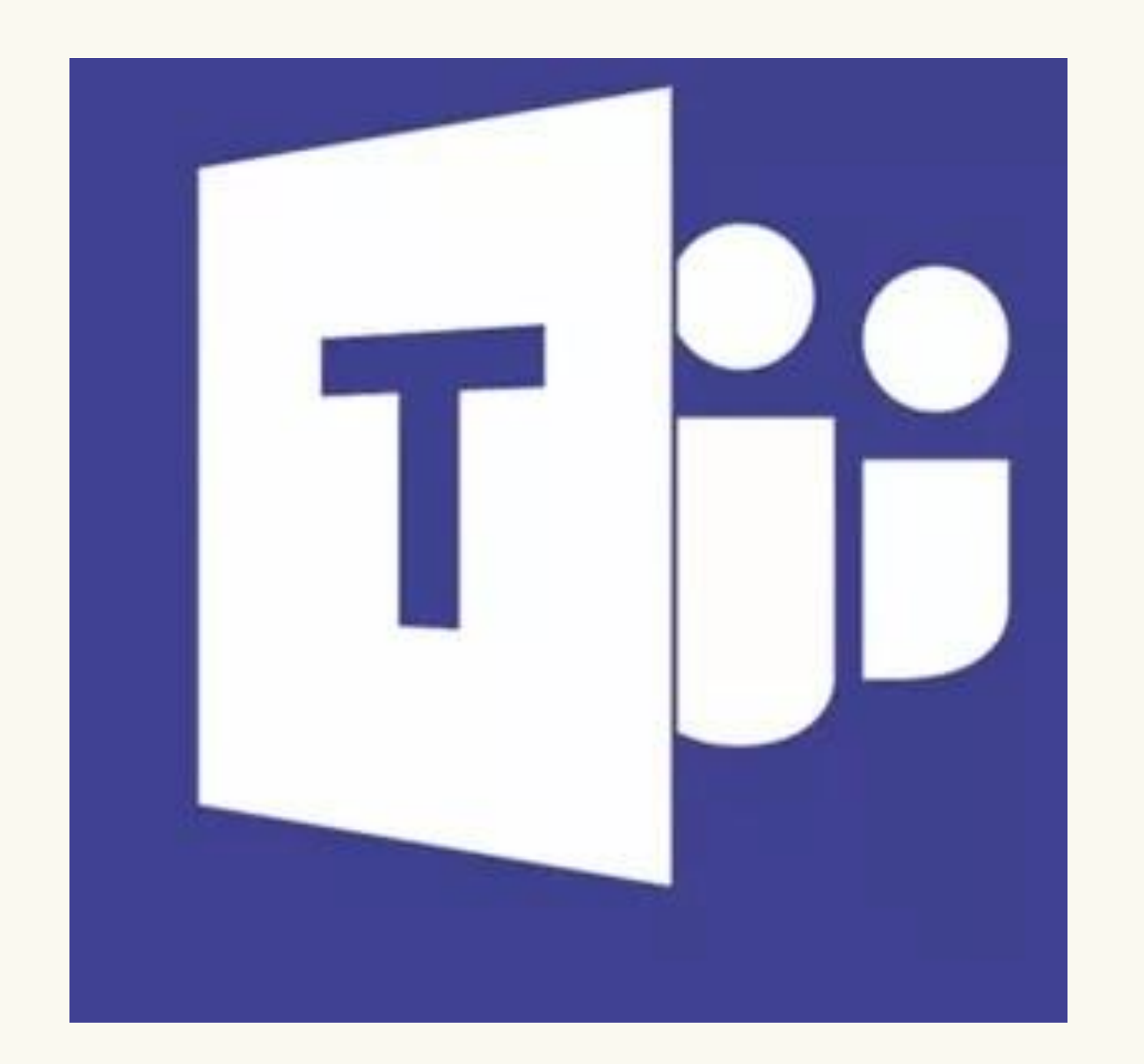

# **Microsoft Teams**

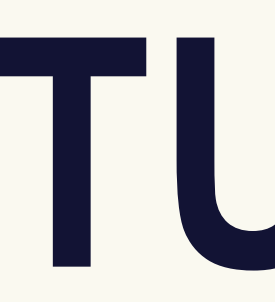

# TUTORIAL **DESKTOP - SEM** DOWNLOAD

Audiência Pública para Avaliação e Discussão do PRSB da Bacia do Capibaribe – Parte 1

Caixa de entrada x

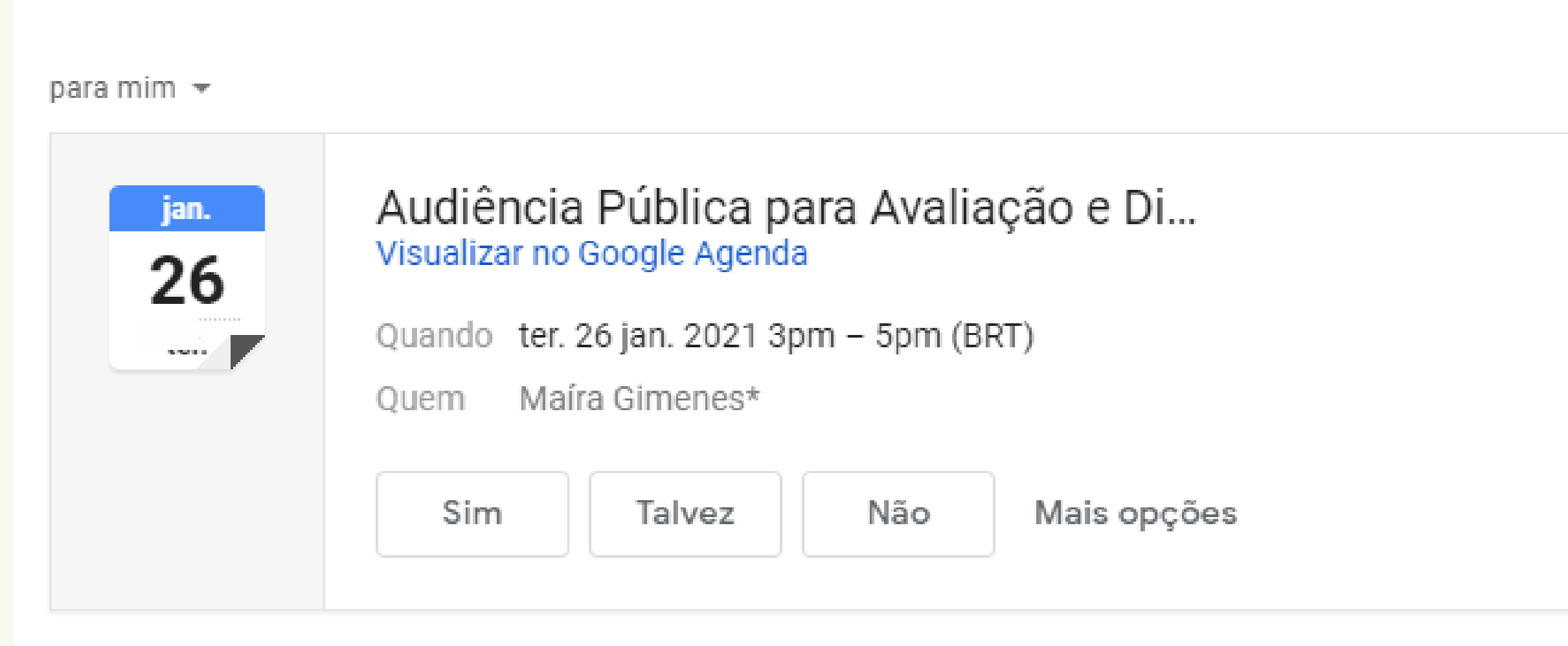

#### Reunião do Microsoft Teams

Ingressar no aplicativo móvel ou de computador

Clique aqui para ingressar na reunião

@ 13:17 (há 0 minuto) 17 ē

#### Agenda ter. 26 jan. 2021

Nenhum evento anterior

Audiência Pública para Avaliação e Di... 3pm

Nenhum evento posterior

### No e-mail com o convite do seminário, CLIQUE NO LINK "Ingressar em Reunião do **Microsoft Teams**"

#### Microsoft Teams

### Ao clicar no link, você será redirecionado para esta página

![](_page_2_Picture_2.jpeg)

#### Aproveite o melhor das reuniões do Teams com o aplicativo para desktop

Baixar o aplicativo para Windows

Em vez disso, ingressar na Web

Já tem o aplicativo Teams? Iniciar agora

#### Para prosseguir a sala de reuniões, sem realizar o download do aplicativo, **CLIQUE NO LINK ACIMA**

![](_page_2_Picture_10.jpeg)

![](_page_2_Picture_11.jpeg)

![](_page_3_Picture_0.jpeg)

#### Selecione <u>Permitir</u> para concordar que o Microsoft Teams use o microfone e a câmera em chamadas e reuniões neste navegador.

Quando você fizer isso, ativaremos seus dispositivos por um momento para configurá-los.

# **Clique em PERMITIR** acesso da câmera e do

Escolher as configurações de áudio e vídeo para

Reunião agora

### 1º - Escreva seu NOMEe **INSTITUIÇÃO que** 0 representa Maíra Gimenes – Consórcio Ingressar agora Engecorps/Typsa/TPF ∑ Dispositivos 2º - Deixar a câmera Outras opço de ing e o microfone **DESATIVADOS** 动 Áudio desativado

#### 3° - Clique em "Ingressar agora"

![](_page_4_Picture_4.jpeg)

Pronto! Agora é só aguardar o seminário começar

# **ALGUMAS FUNÇÕES IMPORTANTES:**

四

•••

Ativa e desativa o microfone

 $\overline{\mathcal{A}}$ 

## Ativa e desativa

a câmera

Þ

Engecorps/Typsa/TPF

Maíra Gimenes – Consórcio

![](_page_5_Figure_7.jpeg)

# **RECOMENDAÇÕES FINAIS:**

Mantenha a <u>câmera e</u> <u>o microfone DESATIVADOS</u>. **Ative somente quando for falar** 

Maíra Gimenes – Consórcio Engecorps/Typsa/TPF

![](_page_6_Picture_3.jpeg)

Solicite a palavra através do "levantar a mão"

巴

<u></u>↑

•••

 $\overline{}$ 

E

ĉô

-

![](_page_6_Picture_5.jpeg)